#### Make \*ONLINE\* Zelle Payments to EAS PTO

#### 11.19.2021

EAS PTO has enrolled in the Zelle program to be able to receive funds from parents electronically. Zelle is offered by most banks and does not charge the users any transaction fees. If your bank offers Zelle, save yourself the headache of sending in checks for your payments to PTO. Follow the steps below:

- Using on-line banking or mobile app, go to the tab for Zelle
- Add the EAS PTO payee by using the email (<u>treasurer@easpto.org</u>)
- The "type" will be "personal" and you can state the first name of EAS and second name of PTO. The email is the most important aspect of the setup.
- After you've added the payee you can then make a payment to that payee
- Type in the amount
- Feel free to enter something in the comment box but note that this is ONLY for your tracking. Comments DO NOT come through for the Treasurer to see.
- You are done!

You can still pay by check if you choose, but we encourage and **strongly prefer payment by Zelle**. If any questions, please contact the EAS PTO Treasurer at <u>treasurer@easpto.org</u>. Note that if your bank account is not set up as one of the parent names on file, it can be difficult to reconcile who payment is for. If you know that is the case (nickname or different formal name), please feel free to send an email to <u>treasurer@easpto.org</u> with a screenshot of the transaction and a quick description as to what student you are paying for.

Additional Note: This payment method can only be used for payments **due to EAS PTO**, which includes PTO Membership and Family Contribution, Wednesday Electives payments, Bingo, and Student Socials. Payments due directly to the school for camps, classroom fees, and April Adventures/spring trips must still be submitted by check or cash to the EAS office.

# WELLS FARGO SCREENSHOTS

| Add a New Recipient                                                         | t                                                                                                 |
|-----------------------------------------------------------------------------|---------------------------------------------------------------------------------------------------|
| Only use Zelle <sup>®</sup> to pay people yo                                | ou know.                                                                                          |
| First name                                                                  | Last name                                                                                         |
| EAS                                                                         | РТО                                                                                               |
| You can use <i>Zelle</i> to send money<br>Enter the full name of the busine | to a business, as long as it is enrolled in <i>Zelle</i> .<br>ess in the <b>First name</b> field. |
| Nickname (Optional)                                                         |                                                                                                   |
| Enter nickname                                                              |                                                                                                   |
| Your preferred name                                                         |                                                                                                   |
| 0.000, 6-0210                                                               |                                                                                                   |
| Send by                                                                     |                                                                                                   |
| Email address 🔹                                                             |                                                                                                   |
| Email address                                                               |                                                                                                   |
| treasurer@easpto.org                                                        |                                                                                                   |
|                                                                             |                                                                                                   |

Then click "Save & Send Money" and you will be able to add it to Zelle.

## **CHASE SCREENSHOTS**

| E <sup>4</sup> Open an account ∨                                                                                                    |                                                                                                    | ·                                                            |                             | Q | Sign out |   |
|----------------------------------------------------------------------------------------------------|----------------------------------------------------------------------------------------------------|--------------------------------------------------------------|-----------------------------|---|----------|---|
| Accounts Pay & transfer Inve                                                                                                    | stments Security & privacy                                                                                                    |                                                              |                             |   |          |   |
| Pay bills & send money with Zelle® P                                                                                                    | ay Request & split Payment activity                                                                                                    | Manage recipients 🗸                                          | Settings $ \smallsetminus $ |   |          |   |
| MANAGE RECIPIENTS                                                                                                    | Add recipient                                                                                                    |                                                              |                             |   |          |   |
| Edit/delete recipients                                                                                                    | Add a <b>Żelle</b> recipient                                                                                                    |                                                              |                             |   |          |   |
| Add a recipient                                                                                                    | Name                                                                                                    | EAS                                                          |                             |   |          |   |
| MY RECIPIENTS                                                                                                    | Nickname (optional)                                                                                                    |                                                              |                             |   |          |   |
| EAS                                                                                                    | There is a second of the second of the secon |                                                              |                             |   |          |   |
| [                                                                                                    | Email                                                                                                    |                                                              |                             |   |          |   |
|                                                                                                    | Please tell us at least one way to contact your recipient. You ca                                                                                                    | n add up to 5 email addresses.                               |                             |   |          |   |
|                                                                                                    | Email                                                                                                    | treasurer@easpt0.org                                         |                             |   |          |   |
|                                                                                                    | Confirm email                                                                                                    | treasurer@easpto.org                                         |                             |   |          |   |
|                                                                                                    |                                                                                                    | Cancel                                                       | Save                        |   |          |   |
|                                                                                                    | Mobile Number                                                                                                    |                                                              |                             |   |          |   |
|                                                                                                    | We can only send messages to this number if the recipient has                                                                                                    | signed up to receive them                                    |                             |   |          |   |
|                                                                                                    | Mobile number                                                                                                    |                                                              |                             |   |          |   |
|                                                                                                    | Confirm mobile number                                                                                                    |                                                              |                             |   |          |   |
|                                                                                                    |                                                                                                    | Cancel                                                       | Nevt                        |   |          |   |
|                                                                                                    |                                                                                                    | currect                                                      | HCAL                        |   |          |   |
|                                                                                                    |                                                                                                    |                                                              |                             |   |          |   |
|                                                                                                    |                                                                                                    |                                                              |                             |   |          |   |
| Send money with                                                                                                    | n <b>Żelle</b>                                                                                                    |                                                              |                             |   |          |   |
| Send money with<br>E <b>EAS</b> treasurer@<br>Registered as ENVIR                                                                                       | <b>Żelle</b><br>Peaspto.org<br>RONMENTAL AND ADVENTURE S                                                                                                    | CHOOL PTO                                                    |                             |   |          |   |
| E <b>EAS</b> treasurer@<br>Registered as ENVIF                                                                                                    | ר <b>Żelle°</b><br>@easpto.org<br>RONMENTAL AND ADVENTURE S                                                                                                    | CHOOL PTO<br>Pay from                                        |                             |   |          |   |
| Send money with<br>E E EAS treasurer@<br>Registered as ENVIF<br>Amount ©                                                                                | ר <b>Żelle°</b><br>@easpto.org<br>RONMENTAL AND ADVENTURE S                                                                                                    | CHOOL PTO Pay from                                           |                             | - | ,n       | ~ |
| Send money with<br>E EAS treasurer@<br>Registered as ENVIR<br>Amount<br>\$<br>Send on                                                                   | Peaspto.org<br>RONMENTAL AND ADVENTURE S                                                                                                    | CHOOL PTO<br>Pay from                                        | nal)                        | - | ,n       | ~ |
| Send money with<br>E E EAS treasurer@<br>Registered as ENVIF<br>Amount<br>\$<br>Send on<br>11/17/2021                                                   | Peaspto.org<br>RONMENTAL AND ADVENTURE S                                                                                                    | CHOOL PTO Pay from Memo (option What's it f                  | nal)                        | - | ,n -     | ~ |
| Send money with<br>E EAS treasurer@<br>Registered as ENVIR<br>Amount<br>Send on<br>11/17/2021<br>When will my money get ther                            | Peaspto.org<br>RONMENTAL AND ADVENTURE S                                                                                                    | CHOOL PTO Pay from Memo (option What's it f Character limit: | nal)<br>for?<br>: 140       | - | ,n       | ~ |
| Send money with<br>E EAS treasurer@<br>Registered as ENVIR<br>Amount<br>\$<br>Send on<br>11/17/2021<br>When will my money get ther<br>Repeating payment | e? Off                                                                                                    | CHOOL PTO Pay from Memo (option What's it f Character limit: | nal)<br>for?<br>: 140       | - | ,m -     | ~ |

## **BANK OF AMERICA SCREENSHOTS**

Go to Zelle then add a recipient:

| Recipient Type                                                                                  |                                               |  |
|-------------------------------------------------------------------------------------------------|-----------------------------------------------|--|
| $\bigcirc$ Individual                                                                           | $\bigcirc$ Business                           |  |
| Nickname(optional)                                                                              |                                               |  |
|                                                                                                 |                                               |  |
|                                                                                                 |                                               |  |
| Email address or mobi                                                                           | le number                                     |  |
| Email address or mobi<br>treasurer@easpto.org                                                   | le number                                     |  |
| Email address or mobi<br>treasurer@easpto.org<br>(name@email.com or XX                          | le number<br>XX-XXX-XXXX)                     |  |
| Email address or mobi<br>treasurer@easpto.org<br>(name@email.com or XX<br>Confirm email address | le number<br>XX-XXX-XXX)<br>or mobile number  |  |
| Email address or mobi<br>treasurer@easpto.org<br>(name@email.com or XX<br>Confirm email address | le number<br>XX-XXX-XXXX)<br>or mobile number |  |

Then you can send money like this:

Continue transfer

| Send money with <b>Zelle</b> ®                                                                                                    |                                                                                                    |
|----------------------------------------------------------------------------------------------------|----------------------------------------------------------------------------------------------------|
| Send Money Activity Recipients & Settings                                                                                                    |                                                                                                    |
| The new recipient was added successfully and now appears in the To: dropdown menu         Did you know         You can add recipients from your phone contacts with the Mobile Banking app?         Get the app                                                                                                    | Quick help         Missing a recipient?         How do I receive money using Zelle?         How much can I send using |
| Securely send money to other people using their email address or mobile number.  From: Transfer money from To: EAS PTO <treasurer@easpto.org> Add email or mobile recipient  Amount: \$  Message: (optional) For your security, do not include personal or account information in your message.</treasurer@easpto.org> | Zelle?                                                                                                    |

### **BECU SCREENSHOTS**

First go to the payments tab to add Zelle:

| BECU                                                                                                    | Q SEARCH                                                                                                    | locations                                                                                                    | ? SUPPOR                                                                                                    | т                                                                                                    |                                                |                |          |              | LOG OUT     |
|----------------------------------------------------------------------------------------------------|----------------------------------------------------------------------------------------------------|----------------------------------------------------------------------------------------------------|----------------------------------------------------------------------------------------------------|----------------------------------------------------------------------------------------------------|------------------------------------------------|----------------|----------|--------------|-------------|
| Welcome, Jamie (Edit Pr                                                                                                    | ofile)                                                                                                    |                                                                                                    | Money Manager                                                                                                    | BECU Accounts & Loans                                                                                                    | Online Deposits                                | Transfers      | Payments | Account Serv | ices Alerts |
| ast login: 11/17/2021 at 07:                                                                                                    | :40 AM PT                                                                                                    |                                                                                                    |                                                                                                    |                                                                                                    |                                                |                |          |              |             |
| Payments                                                                                                    |                                                                                                    |                                                                                                    |                                                                                                    |                                                                                                    |                                                |                |          |              |             |
| Make Payments<br>Online                                                                                                    | Bill Payment<br>Enrollment                                                                                                    | Send Money                                                                                                    |                                                                                                    |                                                                                                    |                                                |                |          |              |             |
|                                                                                                    |                                                                                                    |                                                                                                    |                                                                                                    |                                                                                                    | Pri                                            | nt this Page   |          |              |             |
|                                                                                                    |                                                                                                    |                                                                                                    |                                                                                                    |                                                                                                    |                                                | it this i tage |          |              |             |
| ave time and paper by payi                                                                                                    | ng your bills online. Your payı                                                                                                    | nents will be handled quick                                                                                                    | dy and securely - no ch                                                                                                    | necks, envelopes, or trips to the                                                                                                    | post office required.                          |                |          |              |             |
| Save time and paper by payi<br>(ou can pay your BECU loan<br>reople by phone or email.                                                                                                | ng your bills online. Your payr<br>1s and credit cards by making                                                                                                    | nents will be handled quick<br>payments in Online Bankin                                                                                                | ly and securely - no ch<br>g, pay bills from other                                                                                                    | ecks, envelopes, or trips to the<br>businesses with Bill Payment,                                                                              | post office required.<br>or you can send money | to other       |          |              |             |
| save time and paper by payi.<br>You can pay your BECU loan<br>people by phone or email.<br>BECU Payments                                                                              | ng your bills online. Your payn<br>as and credit cards by making<br>Bill Payment                                                                                              | nents will be handled quick<br>payments in Online Bankin                                                                                                | lly and securely - no ch<br>g, pay bills from other<br>Send Money witl                                                                                 | aecks, envelopes, or trips to the<br>businesses with Bill Payment,                                                                             | post office required.<br>or you can send money | to other       |          |              |             |
| ave time and paper by payi<br>fou can pay your BECU loan<br>eople by phone or email.<br>BECU Payments<br>• Auto Loans                                                                 | ng your bills online. Your paya<br>as and credit cards by making<br><b>Bill Payment</b><br>• Utility bills                                                                    | nents will be handled quick<br>payments in Online Bankin                                                                                                | dy and securely - no ch<br>g, pay bills from other<br>Send Money with<br>• Send and receive m                                                          | necks, envelopes, or trips to the<br>businesses with Bill Payment,<br>h <b>Želle</b><br>oney from friends                                      | post office required.<br>or you can send money | to other       |          |              |             |
| ave time and paper by payi<br>ou can pay your BECU loan<br>eople by phone or email.<br>BECU Payments<br>• Auto Loans<br>• Lines of Credit                                             | ng your bills online. Your payn<br>s and credit cards by making<br><b>Bill Payment</b><br>• Utility bills<br>• Cell phone bills                                               | nents will be handled quick                                                                                                    | dy and securely - no ch<br>g, pay bills from other<br>Send Money with<br>• Send and receive m<br>and family by using<br>phone number or er             | eecks, envelopes, or trips to the<br>businesses with Bill Payment,<br>h <b>Żelle</b><br>oney from Friends<br>your U.S. mobile<br>mai address   | post office required.<br>or you can send money | to other       |          |              |             |
| save time and paper by payi<br>rou can pay your BECU loan<br>couple by phone or email.<br>BECU Payments<br>• Auto Loans<br>• Lines of Credit<br>• Credit Cards                        | ng your bills online. Your pays<br>s and credit cards by making<br>Bill Payment<br>• Utility bills<br>• Cell phone bills<br>• Non-BECU credit                                 | nents will be handled quick<br>payments in Online Bankin<br>;<br>;<br>;<br>;                                                                            | dy and securely - no ch<br>g, pay bills from other<br>Send Money with<br>• Send and receive m<br>and family by using<br>phone number or er             | aecks, envelopes, or trips to the<br>businesses with Bill Payment,<br>th <b>Żelle</b><br>oney from friends<br>your U.S. mobile<br>mail address | post office required.<br>or you can send money | to other       |          |              |             |
| Save time and paper by payi<br>for can pay your BECU loar<br>seeple by phone or email.<br><b>BECU Payments</b><br>• Auto Loans<br>• Lines of Credit<br>• Credit Cards<br>• Home Loans | ng your bills online. Your pays<br>as and credit cards by making<br>Bill Payment<br>Utility bills<br>Cell phone bills<br>Non-BECU credit<br>Even your landsci<br>subscription | nents will be handled quick<br>payments in Online Bankin<br>;<br>;<br>;<br>;<br>;<br>;<br>;<br>;<br>;<br>;<br>;<br>;<br>;<br>;<br>;<br>;<br>;<br>;<br>; | ly and securely - no ch<br>g, pay bills from other<br>Send Money witl<br>• Send and yeckives<br>and family by and family provide<br>phone number or er | secks, envelopes, or trips to the<br>businesses with Bill Payment,<br><b>h Zelle</b><br>oney from friends<br>your U.S. mobile<br>mail address  | post office required.                          | to other       |          |              |             |

#### After signing up, add the contact:

| Add New Contact                                |                        |           |  |  |  |  |
|------------------------------------------------|------------------------|-----------|--|--|--|--|
| Personal                                       | O Busines              | s         |  |  |  |  |
| First Name                                     |                        |           |  |  |  |  |
| EAS                                            |                        |           |  |  |  |  |
| Last Name                                      |                        |           |  |  |  |  |
| PTO                                            |                        |           |  |  |  |  |
|                                                |                        |           |  |  |  |  |
| Nickname (Option                               | al)                    |           |  |  |  |  |
|                                                |                        |           |  |  |  |  |
| Tell us where to send<br>Provide only one of t | d the money.<br>these. |           |  |  |  |  |
| Email                                          | Mobile                 | Account # |  |  |  |  |
|                                                |                        |           |  |  |  |  |
|                                                |                        |           |  |  |  |  |
| Email                                          |                        |           |  |  |  |  |
| treasurer@easpto.                              | org                    |           |  |  |  |  |
|                                                |                        |           |  |  |  |  |
| Back                                           | Save                   |           |  |  |  |  |

Next send payment:

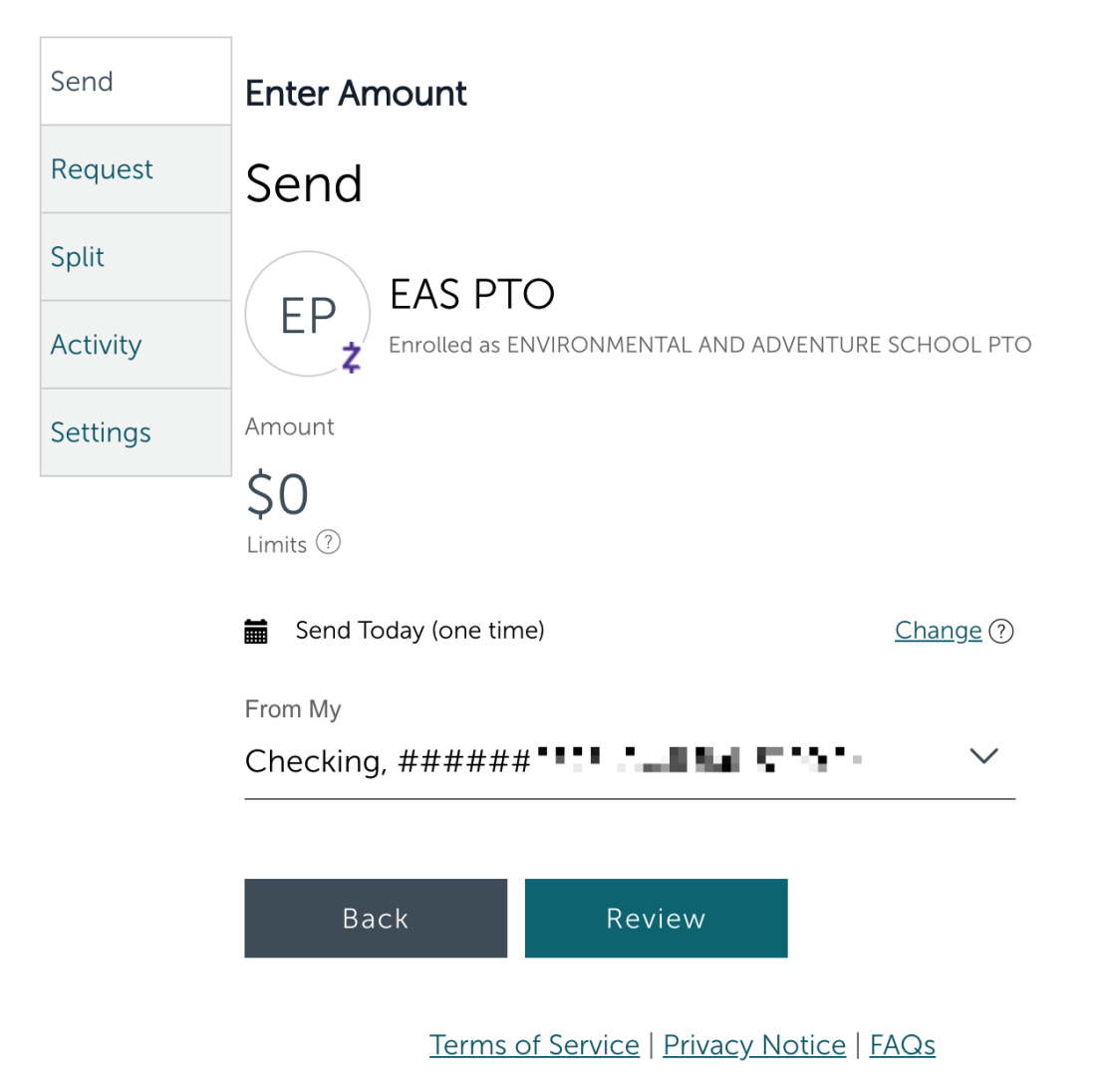